### **Betalterminal Link 2500**

### Användarmanual

#### Version 1.4

M Files ID 40932

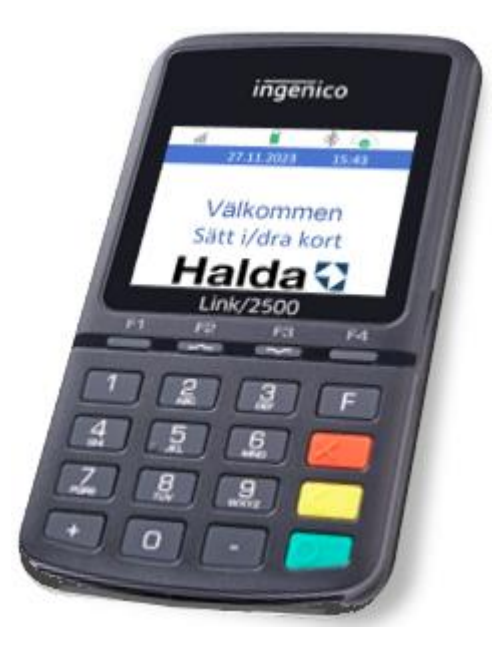

#### Innehåll

| 1. Ingenico Link 2500 betalterminal |           |           | ink 2500 betalterminal | 3                                                |   |
|-------------------------------------|-----------|-----------|------------------------|--------------------------------------------------|---|
|                                     | 1.1       | 1.1 Gene  |                        | rellt                                            | 3 |
|                                     | 1.2 Lever |           | Lever                  | ansinnehåll                                      | 4 |
|                                     | 1.3 Egen  |           | Egens                  | skaper                                           | 4 |
|                                     | 1.4       | 1.4 Disp  |                        | ay                                               | 5 |
|                                     |           | 1.4.      | 1                      | Datum och tid                                    | 5 |
|                                     |           | 1.4.      | 2                      | Statusinformation för nätverksförbindelser       | 5 |
|                                     |           | 1.4.3     |                        | Batteristatus och laddningsinformation           | 6 |
|                                     | 1.        | 5         | Tange                  | entbordsfunktioner                               | 7 |
|                                     | 1.0       | .6 Funk   |                        | tionsmeny                                        | 7 |
|                                     | 1.        | 7         | Laddı                  | ning av betalterminalen                          | 8 |
| 2.                                  |           | Beta      | altrans                | aktioner                                         | 9 |
|                                     | 2.        | 2.1 Betal |                        | ning med EMV-kort                                | 9 |
|                                     |           | 2.1.      | 1                      | Kontaktlös betalning                             | 9 |
|                                     | 2.1.2     |           | 2                      | Betalning med chip & PIN-kod1                    | 0 |
|                                     | 2.2       | 2         | betal                  | ning med magnetkort1                             | 1 |
|                                     |           | 2.2.      | 1                      | Smarta kort med magnetremsa1                     | 1 |
|                                     |           | 2.2.      | 2                      | Kontroll av kort med magnetremsa1                | 2 |
|                                     |           | 2.2.      | 3                      | Betalning av egenavgift1                         | 2 |
|                                     |           | 2.2.4     | 4                      | Saldokort med magnetremsa1                       | 2 |
|                                     |           | 2.2.      | 5                      | Färdtjänstkort och sjukresekort1                 | 3 |
|                                     |           | 2         | .2.5.1                 | Kortkontroll1                                    | 3 |
|                                     |           | 2         | .2.5.2                 | Betalning1                                       | 4 |
|                                     | 2.3       | 3         | Drick                  | s1                                               | 5 |
|                                     | 2.4       | 4         | Speci                  | ella situationer1                                | 6 |
|                                     |           | 2.4.      | 1                      | Fel PIN, för många felaktiga försök1             | 6 |
|                                     |           | 2.4.2     |                        | Makulering av betalning1                         | 6 |
|                                     |           | 2.4.3     |                        | Det finns inga pengar eller resesaldo på kortet1 | 8 |
|                                     |           | 2.4.      | 4                      | Köp medges ej med EMV-kort1                      | 8 |
| 3.                                  |           | Tek       | nisk in                | formation1                                       | 9 |
| 4.                                  |           | Sup       | port ir                | ıformation2                                      | 0 |

### 1. INGENICO LINK 2500 BETALTERMINAL

### 1.1 GENERELLT

Denna manual beskriver funktionerna hos betalterminalen Ingenico Link 2500.

Ingenico Link 2500 accepterar ett brett urval av tillgängliga betalningsinstrument och betalningsmetoder.

Terminalen accepterar EMV-chipkort, kontaktlösa kort, konventionella kort med magnetremsa och taxibranschens smarta kort.

Säkerheten är central vid betalning med EMV-chipkort. EMV-standarden syftar till att minska kortförfalskning och kortmissbruk. Säkerheten omfattar hela kedjan i betalningsprocessen där användaren av betalterminalen också ingår enligt definitionen i EMV-standarden. Därför är det viktigt att följa instruktionerna för EMV-betalning. Vid behov kan kortföretagen även bötfälla ägaren/innehavaren av betalterminalen, det vill säga åkaren, för missbruk av betalterminalen.

Betalterminalen fungerar enligt PCI-specifikationerna och skriver aldrig ut information som är riskabel ur informationssäkerhetssynpunkt, såsom kortnummer, om det inte är nödvändigt. Kvitton som innehåller kortnummer eller kortnummer i allmänhet bör hanteras varsamt. Kortnummeruppgifterna som lämnas till bokföringen ska övervakas ordentligt så att de inte hamnar i utomståendes ägo tillsammans med skräpet. För eventuella problemutredningar får kortnummer endast samlas in i begränsad omfattning och enligt de instruktioner som ges separat av betalterminalleverantören. Kortnummer får inte skickas okrypterade i e-post. Kortnumret och kortets giltighetstid får aldrig skrivas ned samtidigt.

Halda kundsupport finns tillgänglig vardagar enligt information på www.halda.com

Halda garanterar inte att detta dokument och programvaran är helt kompatibla. Eventuella avvikelser förpliktar inte Halda att leverera nämnda funktioner i samband med en ny programversion eller underhåll.

Halda har kontrollerat att innehållet i detta dokument överensstämmer med den beskrivna applikationen så exakt som möjligt. Halda kommer att kontrollera informationen i dokumentet med jämna mellanrum, och de nödvändiga ändringarna kommer att inkluderas i nästa upplaga. Ändringar kan göras i dokumentet utan föregående meddelande.

Duplicering eller distribution av detta dokument och dess innehåll helt eller delvis med hjälp av tekniska medel är förbjudet utan föregående skriftligt tillstånd från Halda. Alla rättigheter förbehållna.

### 1.2 LEVERANSINNEHÅLL

l leveransen av Ingenico Link 2500 ingår betalterminal, installations- och laddningskabel, bilhållare och användarmanual.

### 1.3 EGENSKAPER

- Betalterminalen är en del av Haldas taxisystem.
- Belopp som ska betalas överförs via taxameterns användargränssnitt.
- Betalningar kan göras med chipkortläsaren, magnetkortläsaren eller kontaktlös betalning.
- Betalterminalen startas genom att trycka på den gröna knappen.
   Notera! betalterminalen startar automatiskt när den placeras i bilhållaren då taxametern är på.
- Betalterminalen stängs av genom att hålla den **gula** knappen och minusknappen nedtryckta samtidigt tills enheten stängs av.

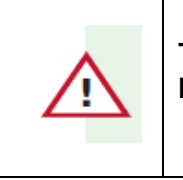

Taxameterns körpass kan inte startas förrän betalterminalen har aktiverats.

- Betalterminalen är kopplad till Halda M2 taxametern med hjälp av Bluetooth-koppling.
- Uppkopplingen till betaltjänstleverantören (PSP) sker via SIM-kortet i betalterminalen. SIM-kort levereras med betalterminalen, och det ska inte bytas mot en annat typ av SIM-kort.
- Betalterminalens bankparametrar och betalningstransaktionerna laddas ner automatiskt till betalcentralen när terminalen är uppkopplad via SIM-kortet.
- I slutet av körpasset kontrollerar betalterminalen automatiskt status på uppdateringar från uppdateringsservern och nedladdning/installation av uppdateringar utförs automatiskt vid behov. Nedladdningen av uppdateringar sker som en bakgrundstjänst. Nedladdning visas med en ikon på betalterminalens skärm Nedladdningen sker automatiskt efter avslutat körpass medan taxametern är i utloggat läge.

### 1.4 DISPLAY

Displayen visar användaren information om 4G-anslutning, batteriladdning, kommunikationsstatus, datum och tid.

#### 1.4.1 DATUM OCH TID

Grundinställningarna för datum och tid uppdateras automatiskt via betalservern under den första aktiveringen. Vid dagligt bruk är betalterminalen schemalagd att uppdatera datum och tid en gång om dagen.

Vid behov kan tid och datum uppdateras manuellt i menyn Inställningar – Hämta tid.

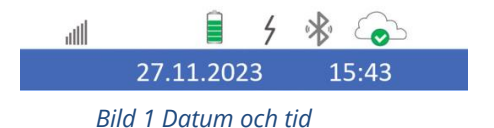

#### **1.4.2 STATUSINFORMATION FÖR NÄTVERKSFÖRBINDELSER**

Betalterminalen är ansluten till Halda M2 -taxametern via Bluetooth. Anslutningsmetoden och anslutningsstatus indikeras i informationsfältet på skärmen med Bluetooth-ikonen.

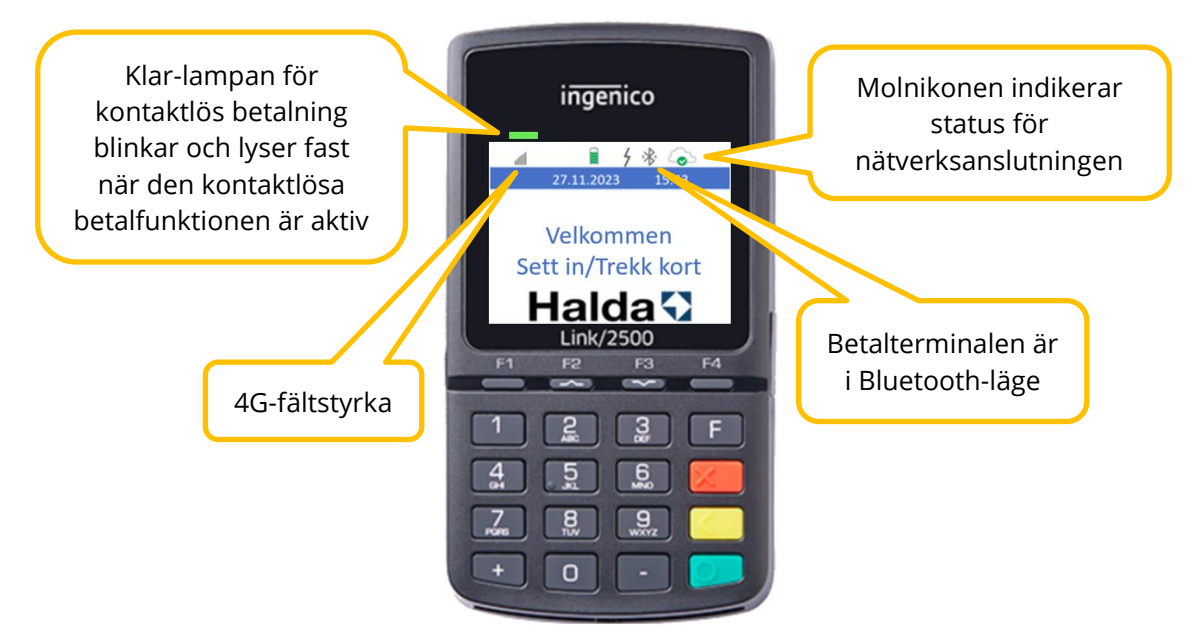

Bild 2 Ikoner som visar information om anslutningsstatus

#### Nätverksstatus

Nätverksanslutningen mot betalservern är aktiv.

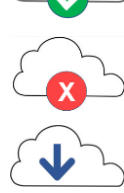

Nätanslutning mot betalservern saknas.

Nedladdning av uppdateringar pågår.

#### **1.4.3 BATTERISTATUS OCH LADDNINGSINFORMATION**

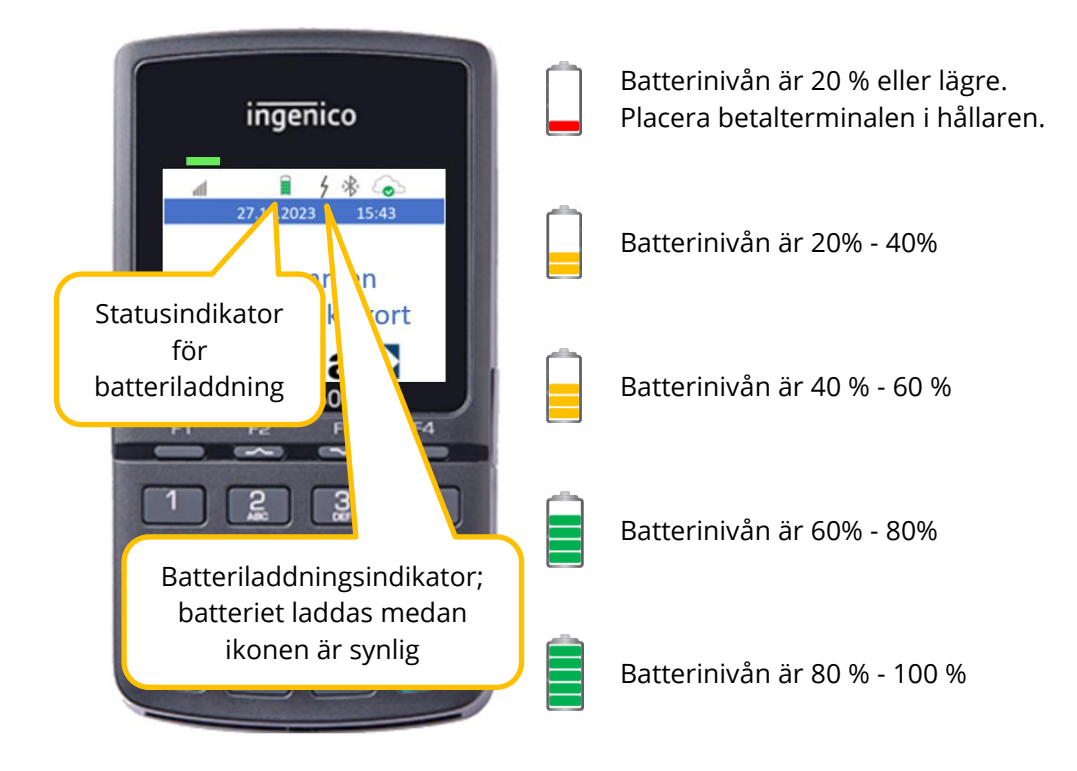

Betalterminalen ska placeras i hållaren senast när batterinivån går under 40 %.

### 1.5 TANGENTBORDSFUNKTIONER

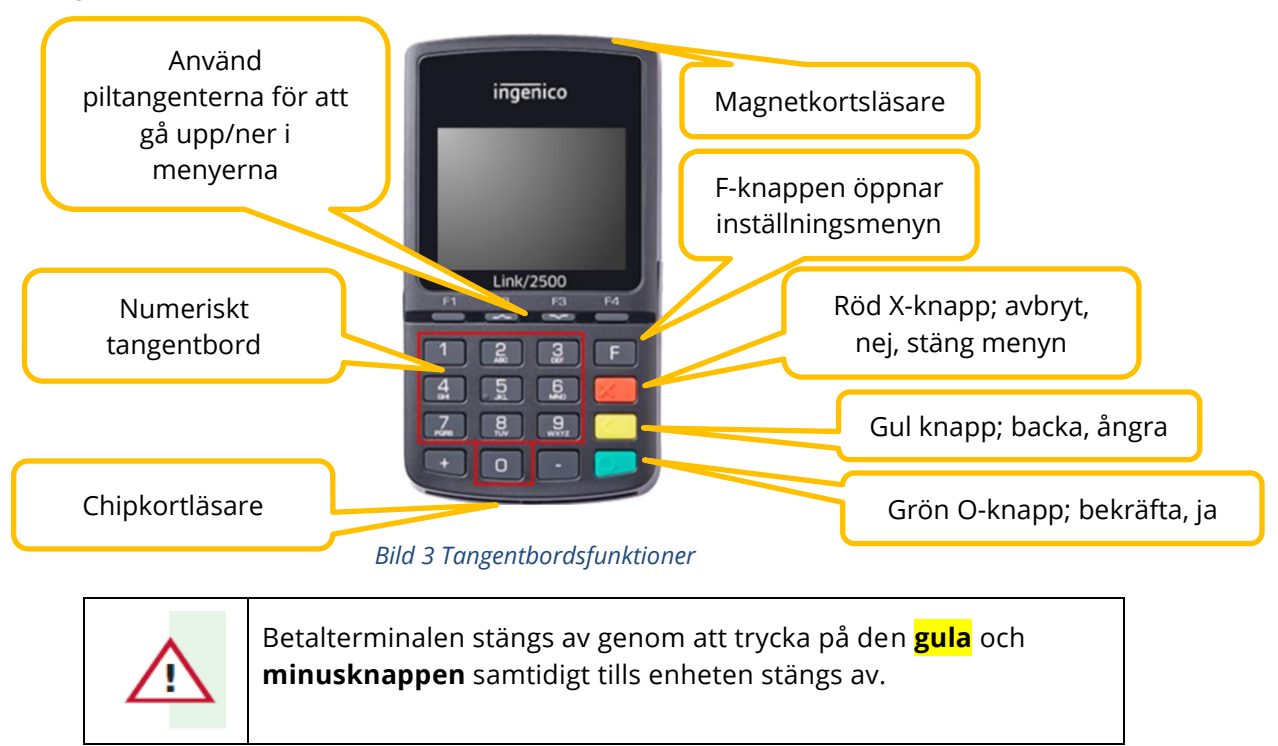

Tangentbordsfunktionerna för betalterminalenen visas i bilden nedan.

### 1.6 FUNKTIONSMENY

Betalterminalens menystruktur visas i bilden nedan.

Alla menyer får inte plats på en skärm, så menyerna scrollas upp och ner med piltangenterna.

Förflytta dig i menyerna genom att trycka på numret för önskad meny.

Om du till exempel vill hämta aktuell tid för betalterminalen trycker du på **F tre gånger**, sedan **1** (Inställningar) och slutligen **2** (Hämta tid). Det går även att trycka **0** tre gånger för att komma in i menyn.

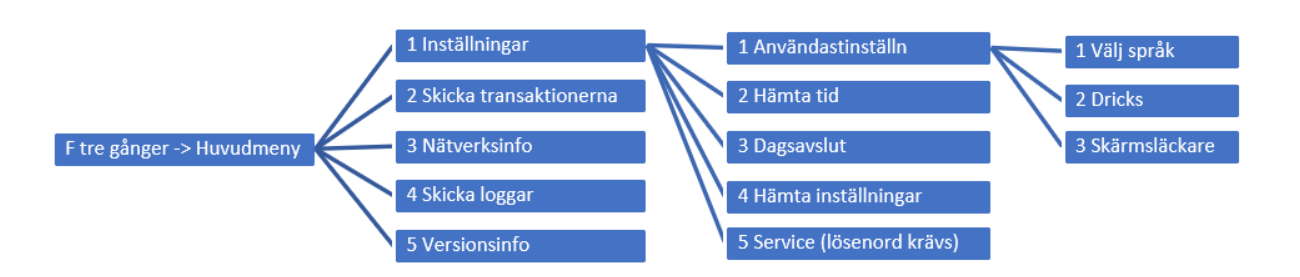

#### Bild 4 Link 2500 menystruktur

Betalterminalens anslutningsmetoder konfigureras i menyn Service som administratörer har tillgång till.

### 1.7 LADDNING AV BETALTERMINALEN

Den aktiva hållaren till betalterminalen levereras tillsammans med installationspaketet. Betalterminalen placeras i hållaren genom att skjutas från vänsterkant till höger.

När enheten ansluts till eller tas bort från hållaren hörs ett pip från betalterminalen.

En avstängd betalterminal slås automatiskt på när den placeras i hållaren.

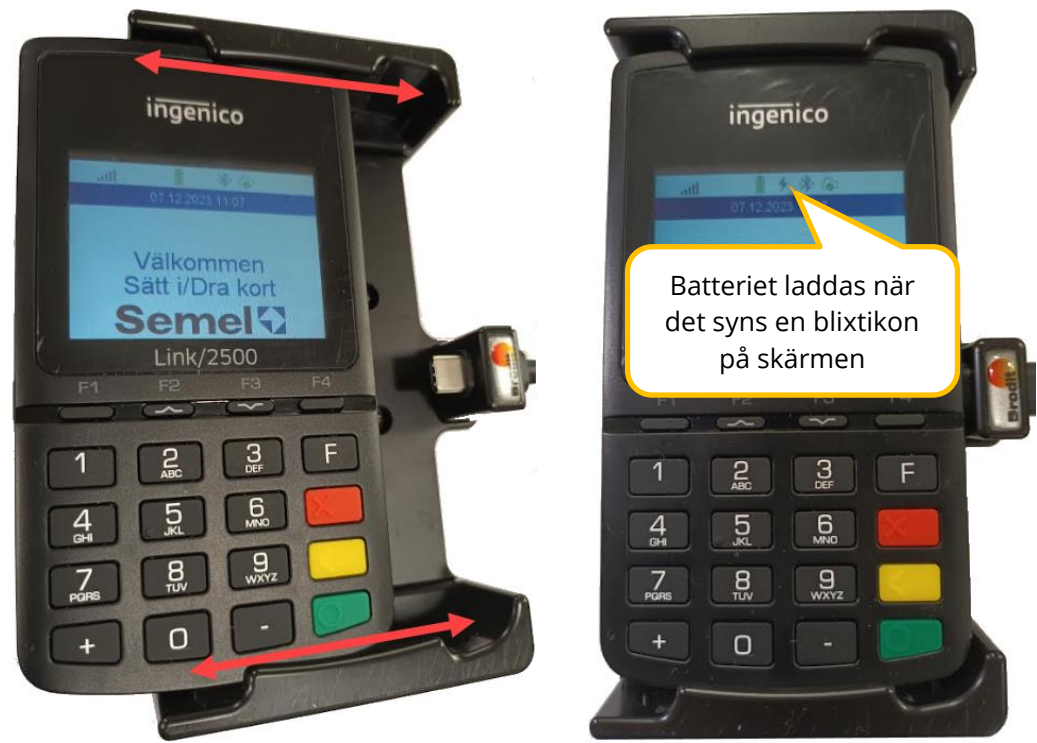

Bild 5 Anslutning till hållare

Bild 6 Betalterminal laddar

Notera! Betalterminalen ska sitta i hållaren medan bilen är i rörelse. Detta säkerställer att enheten inte faller på golvet eller skadas på annat sätt.

### 2. BETALTRANSAKTIONER

Det är möjligt att ta emot betalningar med betalterminalen när taxametern är i kassaläge.

- När beloppet från taxametern har förts över till betalterminalen lämnar du terminalen till kunden som instrueras att sätta in chipkortet i läsaren längst ner på betalterminalen eller att använda kontaktlös betalning.
- Om kunden har ett kombinationskort (Debit/Credit) väljer kunden önskad betalningsmetod med sifferknappen enligt instruktionerna på betalterminalens skärm, och accepterar valet med den gröna knappen.
- Efter valet anger kunden PIN-koden och accepterar den med den **gröna** knappen.
- Betalterminalen verifierar transaktionen och skriver ut ett kvitto till både föraren och kunden.

#### 2.1 BETALNING MED EMV-KORT

EMV-kort omfattar Visa, MasterCard, Amex, Diners, etcetera, samt betalkort med chip. Köpet kan påbörjas först när resans pris har överförts från taxametern till betalterminalens skärm.

#### 2.1.1 KONTAKTLÖS BETALNING

En kontaktlös betalning är möjlig om kunden har ett betalkort utrustat med en kontaktlös betalfunktion. Via online-PIN-funktionen kommer PIN-koden att efterfrågas om betalbeloppet överstiger det tröskelbelopp som kräver en PIN-kod.

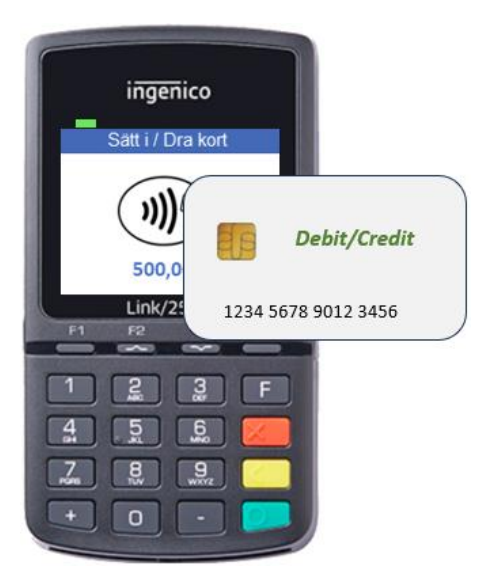

#### Kontaktlös betaltransaktion:

- Beloppet har överförts från taxametern till betalterminalens skärm och den gröna aktivitetslampan för kontaktlös betalning lyser konstant.
- Be kunden blippa kortet på betalterminalens skärm.
- Fyra gröna indikatorer lyser på betalterminalens skärm när kortet läses.
- Kvittot skrivs ut på taxameterns skrivare. *Man behöver inte ange en PIN-kod om beloppet understiger det gränsbelopp som kräver en PIN-kod.*

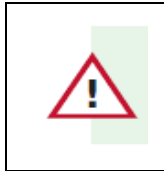

Det kontaktlösa betalkortet kan kräva en tillfällig säkerhetskontroll. I detta fall uppmanar betalterminalen kunden att sätta i betalkortet i chipläsaren och betalningen sker som en vanlig kortbetalning.

#### 2.1.2 BETALNING MED CHIP & PIN-KOD

Vid betalning med chip betal-/kreditkort, gör enligt följande:

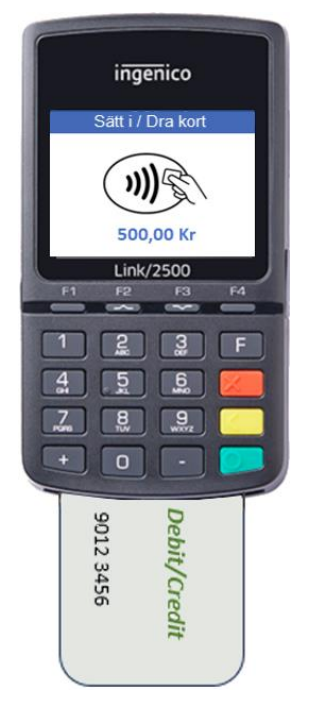

#### Betalning med chipkort:

- Överlämna betalterminalen till kunden medan taxametern är i Kassaläge.
- Efter att beloppet har överförts till betalterminalens skärm, be kunden att sätta i betalkortet i chipkortsläsaren.
- Informationen på betalterminalens skärm vägleder kunden i att genomföra betalningstransaktionen.
- Betalterminalens programvara avgör, baserat på kortinformationen och betaltransaktion, om en täckningsverifiering kommer att göras mot bankkontot, och om transaktionen kommer att accepteras.
- Verifiering tar vanligtvis cirka 10 sekunder, högst två minuter. **Ta inte under några omständigheter ut kortet ur läsaren innan betalterminalen meddelar TA KORT.**
- Kvitton för betaltransaktionen skrivs ut på taxameterns skrivare.

### 2.2 BETALNING MED MAGNETKORT

Magnetkortsläsaren finns överst på betalterminalen.

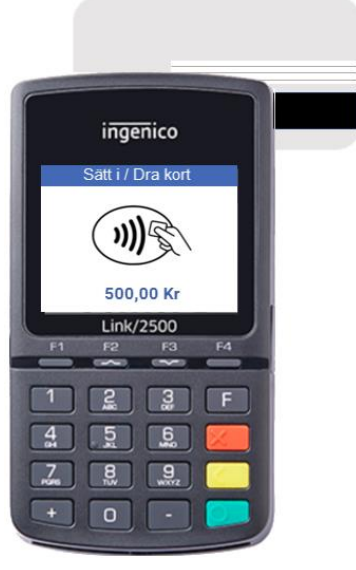

Bild 7 Magnetkortläsning

#### 2.2.1 SMARTA KORT MED MAGNETREMSA

Smarta kort med magnetremsa används ofta av beställningscentraler och taxiföretag som egna kort. Dessa kort är online-kort som kan kontrolleras mot betalningsserver vid kortkontroll eller i samband med betalning.

Smarta kort med magnetremsa kan ha följande funktioner:

- Kreditkort (fakturerbart kort, kan inkludera kundspecifik prissättning).
- Saldokort (ett visst års-, månads-, vecko- eller dagligt saldo laddas på kortkontot).
- Resekort (ett visst antal resor per år, månad, vecka eller dag debiteras kortkontot).
- Resekort med fast egenandel (kortet kan ha belopp- eller resesaldo, men egenandelen debiteras kunden).
- Resekort med automatisk egenandel; antingen fast eller baserat på tillryggalagd sträcka (t.ex. busstabell).

#### 2.2.2 KONTROLL AV KORT MED MAGNETREMSA

Kontroll kan göras när taxametern är i LEDIG eller UPPTAGEN

- Dra kortet i kortläsaren för att verifiera om kortet kan accepteras eller inte
- Om betalterminalen har online-uppkoppling görs verifieringen mot betalningsservern
- Betalterminalen informerar om kortet kan accepteras genom att skicka kortinformation till taxameterns skrivare
- Om kortet inte kan accepteras måste betalaren välja en annan betalningsmetod
- Om kortet som verifieras finns på spärrlistan skrivs en varning ut. Följ de utskrivna instruktionerna.

#### 2.2.3 BETALNING AV EGENAVGIFT

- Taxametern kan kräva en egenavgift vid betalning med smarta kort
- Egenavgiftens belopp visas då på betalterminalen och kan betalas med EMV-kort

#### 2.2.4 SALDOKORT MED MAGNETREMSA

• Betalningen utförs på samma sätt som en Kredit/Debet betalning

#### 2.2.5 FÄRDTJÄNSTKORT OCH SJUKRESEKORT

Om färdtjänstkort eller sjukresekort ska användas så behöver dessa korttyper aktiveras i tömningssystemet. Ta i så fall kontakt med Halda AB

| Serviceresor           |
|------------------------|
| LÄNSTRAFIKEN KRONOBERG |
| Sjukresor              |
|                        |
| 00002                  |
|                        |
|                        |

#### 2.2.5.1 KORTKONTROLL

Kortkontroll kan göras när taxametern är i LEDIG eller UPPTAGEN

• Dra kortet i kortläsaren för att kontrollera om kortet kan accepteras. Om betalterminalen har Internet-förbindelse så genomförs kontrollen mot centralsystemet.

| 24.03.2022 09:57                           |              |              |  |
|--------------------------------------------|--------------|--------------|--|
| Vä <mark>lkommen</mark><br>Sätt i/Dra kort | Magnetremsa  | Kontrollerar |  |
| Halda                                      | Magnetienisa |              |  |

• Betalterminalen ger besked om kortet kan accepteras genom att skicka kortinformationen till taxameterns skrivare.

```
xxxxxxxxxxx7633
12/49
Kort är OK.
Ftj Kalmar
Kreditkort
Minimum 0,00
ID gräns 0,00
Verif, gräns 5000,00
Maximum 999999,00
Verif.tel. 0000000
Saldo 0,00
Rules 8
```

• Felmeddelanden vid kortkontroll

Om Internet-förbindelse saknas visas **Ej kontakt!** 

Om kortet nekas visas Ogiltigt kort!

Om kortets giltighetstid gått ut visas **Utgånget kort** 

Om färdtjänstkort/sjukresekort ej är aktiverat av Halda visas Korttyp ej accepterad

| Ej kontakt! | Ogiltigt kort! | Kortet<br>föråldrat | Kort typ inte<br>accepterad |
|-------------|----------------|---------------------|-----------------------------|

#### 2.2.5.2 BETALNING

• Dra kortet i kortläsaren när taxametern är i STOPPAD och beloppet visas på terminalen

|                          | n/Blippa kort                          | STOPPAD        | 112 SEK        |              |
|--------------------------|----------------------------------------|----------------|----------------|--------------|
| ∯ 🚔<br>① 🔁 🚨 Avbryt      | 2,00 kr                                | Ма             | gnetremsa      | Kontrollerar |
| Om köpet godkänns skrivs | det ut en f                            | öljesede       | l med korttype | ens namn     |
| 112 зек                  | Kvitto<br>Kredit                       | 22.03.23       |                |              |
| STOPPAD                  | Moms 6.00% SEK<br>EXMOMSSEK            | 6.34<br>105.66 |                |              |
|                          | SEK 1                                  | 12.00          | Kvittoko       | ipia?        |
| Kort är OK.              | Kreditkort<br>Ftj Kalmar<br>********** | 7633           |                |              |
|                          | 12/49<br>Saldo                         | 0,00           |                |              |

• Felmeddelanden vid betalning

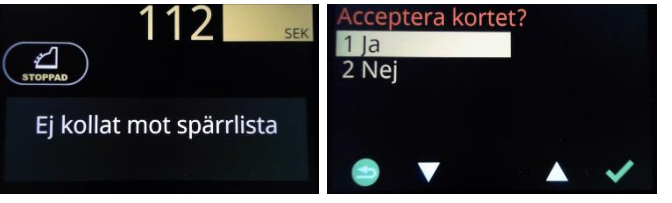

Offlineköp med färdtjänstkort/sjukresekort är inte tillåtet. Om du väljer ja så visas därför Betalning ej tillåten. Oavsett Ja eller Nej blir köpet nekat

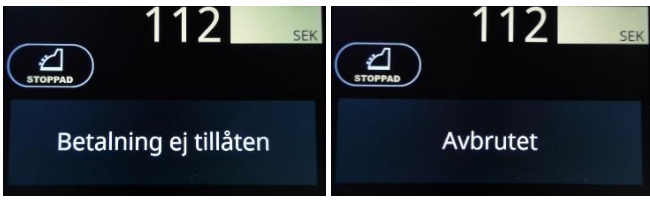

Se även felmeddelanden vid kortkontroll

### 2.3 DRICKS

Dricks kan aktiveras i inställningsmenyn. Då kommer frågan om totalbelopp på alla betalningar utom egenavgifter.

Terminalen frågar efter totalbelopp

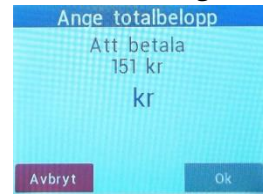

- Be kunden mata in totalbelopp eller tryck Enter för att betala utan dricks. .
- Max dricks är 300,00 SEK eller 30% •

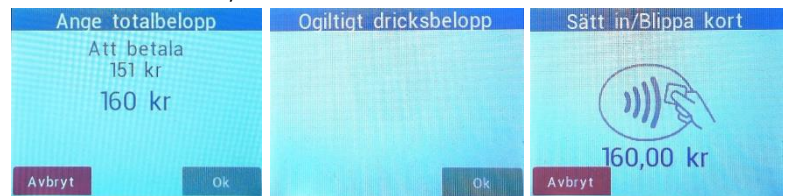

Följesedeln visar dricksbeloppet. I detta fall 9,00 SEK .

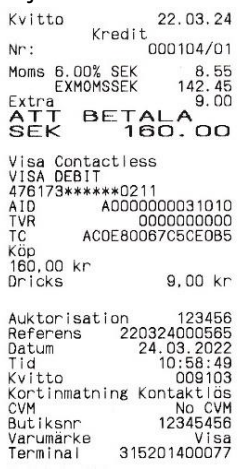

Vid större dricksbelopp än vad terminalen kan acceptera kan man mata in dricks genom att trycka på Meny och Dricks på taxametern i läge STOPPAD.

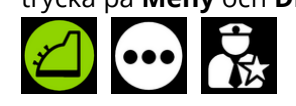

### 2.4 SPECIELLA SITUATIONER

#### 2.4.1 FEL PIN, FÖR MÅNGA FELAKTIGA FÖRSÖK

- Om betalaren knappar in felaktig PIN-kod så varnar betalterminalen: **Fel PIN-kod** PIN-koden kan då knappas in på nytt
- Om PIN-koden knappas fel FÖRE bekräftelsen med GRÖNA knappen kan betalaren trycka på GUL knapp. Då kan betalaren mata in PIN-koden på nytt
- Beroende på kortutgivare kan PIN-koden knappas in flera gånger. När alla försök är förbrukade och koden inte har varit rätt blir kortet låst. Beroende på kortutgivare kan betalningen trots allt utföras med en underskrift. Ansvaret ligger då hos föraren som ska försäkra sig att få all nödvändig information av betalaren
- Om kortet redan är låst sedan tidigare fungerar terminalen på samma sätt.

#### 2.4.2 MAKULERING AV BETALNING

En utförd kortbetalning kan backas (annulleras) med hjälp av taxametern.

Endast den senaste betalningen kan annulleras, och det måste göras i LEDIG innan följande köruppdrag har startats.

Korrigerad betalning används i det fall om betalaren vill ändra betalsätt efter att kvitto skrivits ut. På detta sätt kan chauffören backa en betalning och ta emot en annan form av betalning.

| Förklaring                                                                     | Taxameterns display     |          |
|--------------------------------------------------------------------------------|-------------------------|----------|
| Chauffören har skrivit<br>ut en följesedel och<br>taxametern är i <b>LEDIG</b> | 09:55<br>T1 T CO E (10) |          |
| Tryck <b>Meny</b> 2 gånger.                                                    | 1 2 3                   |          |
| Tryck på makulerings-                                                          | 4 5 6                   | Kod: 321 |
| ikonen                                                                         | 7 8 9 <mark>×</mark>    | eller    |
|                                                                                | 🗙 0 · 🖌                 |          |

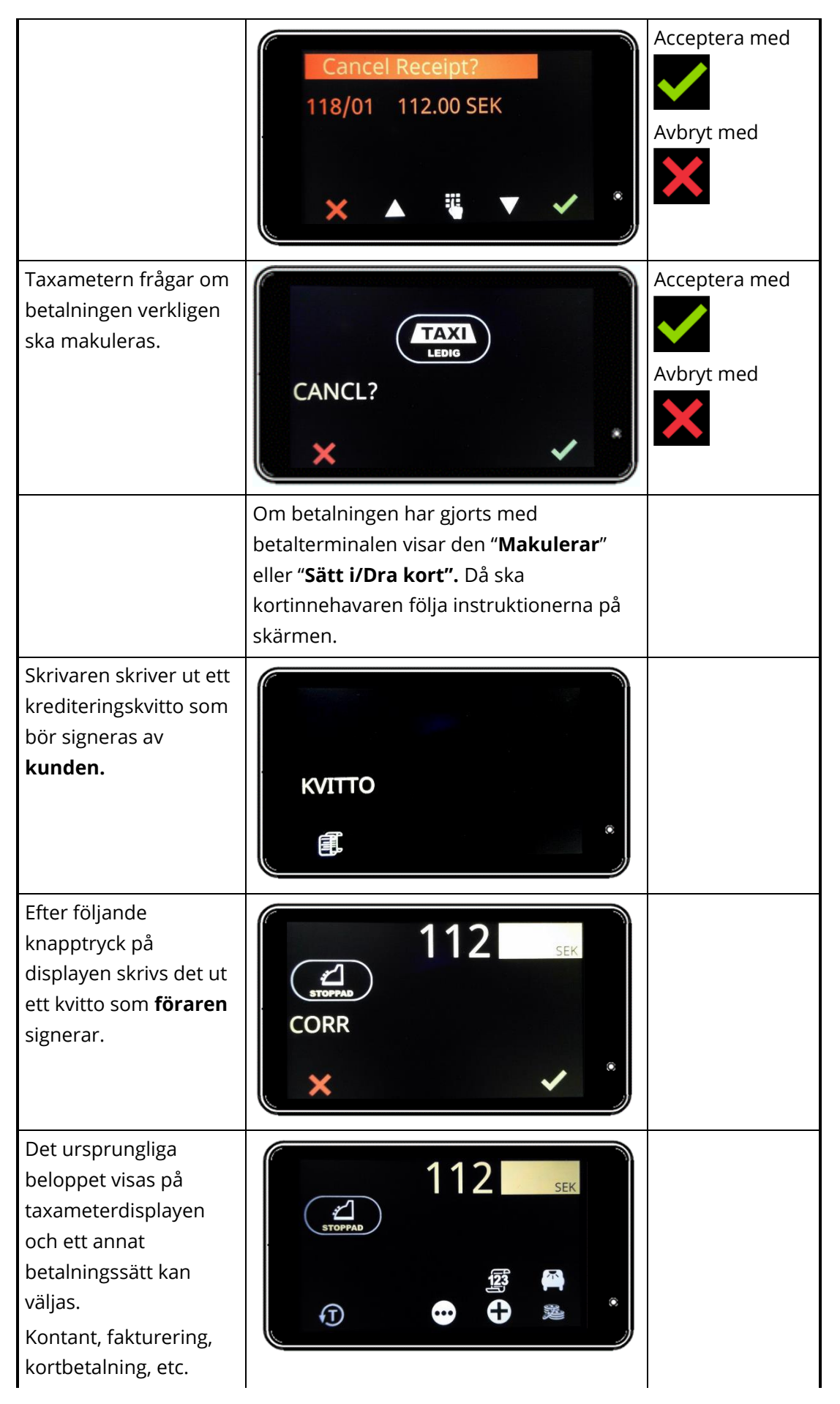

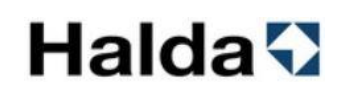

#### 2.4.3 DET FINNS INGA PENGAR ELLER RESESALDO PÅ KORTET

Smarta magnetkort har ett visst belopp- eller resesaldo under en viss tidsperiod. Om betalterminalen/taxametern indikerar att det inte finns några resor/pengar måste kunden betala resan med annat betalningsmedel.

#### 2.4.4 KÖP MEDGES EJ MED EMV-KORT

Om terminalen visar **Köp medges ej** kan det bero på ett flertal orsaker:

Ingen uppkoppling till inlösande bank
 Kontrollera uppkopplingen genom att backa tillbaka till UPPTAGEN
 "Moln"-ikonen visar nätverksstatus

Uppkoppling OK
 Nätverksuppkoppling saknas

För att blippa ett köp krävs uppkoppling. Offlineköp kan ofta genomföras genom att sätta kortet i terminalen.

- Korttypen nekad av terminal Försök med annat kort
- Köp nekat av inlösande bank Försök med annat kort
- Inget aktivt inlösenavtal med exempelvis Elavon, Nets, Bambora eller Swedbank. Kontrollera med Halda Support

### 3. TEKNISK INFORMATION

| INGENICO LINK 2500         |                                                                                    |
|----------------------------|------------------------------------------------------------------------------------|
| Display                    | <ul> <li>240 x 320 pixel</li> <li>2,4" LCD, QVGA färgdisplay</li> </ul>            |
| Tangentbord                | Upphöjd markering                                                                  |
| Kortläsare                 | <ul><li>EMV chipkortläsare</li><li>Magnetkortläsare</li></ul>                      |
| Kontaktlösa<br>betalningar | Kontaktlös läsare EMV Contactless L1 3.0 certifierad                               |
| Kraftkälla                 | Micro-USB (5V/1A)                                                                  |
| Batteri                    | • Li-Ion 1200 mAh                                                                  |
| Driftstemperatur           | • -10 +50 °C                                                                       |
| Förvaringstemperatur       | • −20 +55 °C                                                                       |
| Storlek och vikt           | <ul> <li>Storlek 129 mm x 70 mm x 17 mm (L x B x H)</li> <li>Vikt 155 g</li> </ul> |
| Processor                  | Cortex A5, Telium Tetra OS                                                         |
| Minne                      | Flash/RAM 256MB/128MB                                                              |
| Anslutningar               | • USB-C, Bluetooth, 4G                                                             |

# Halda 🗘

### 4. SUPPORT INFORMATION

### Halda AB - Kundsupport

Halda AB ger support vardagar vid tekniska problem

08 - 50 13 14 00

support@halda.com

# Halda